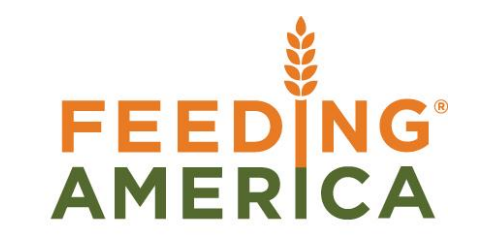

# MEMBER BUSINESS FEEDING SOLUTIONS AMERICA

## **Cost Allocations**

Owner of this document is: Scott Wiacek - swiacek@feedingamerica.org

#### Purpose of this document

This document describes how to setup Cost Allocations and utilize the allocations on Journals, agency transactions, and purchase transactions.

Copyright © Feeding America 2014, All Rights Reserved.

This document may be printed and reproduced only by Feeding America and member organizations.

# Table of Contents

| PURPOSE                                        | 3 |
|------------------------------------------------|---|
| SETUP AND ACTIVATE COST ALLOCATIONS            | 3 |
| USING COST ALLOCATIONS WITH JOURNALS           | 5 |
| USING COST ALLOCATIONS WITH AGENCY DOCUMENTS   | 6 |
| USING COST ALLOCATIONS WITH PURCHASE DOCUMENTS | 7 |
| RELATED TOPICS:                                | 8 |

#### **Purpose**

Cost Allocations allows for complex cost allocations to be setup once and allocate percentages that can spread amounts across G/L Accounts, Funds, and Dimensions utilized without having to re-enter or split out the amounts in Journals, Agency documents, or Purchase documents.

Ceres object release 4.00.00 is required for the functionality documented in this procedure.

## **Setup and Activate Cost Allocations**

1. The setup of Cost Allocations can be accessed from Departments → Financial Management → Tasks → Setup → Cost Allocation → Cost Allocations.

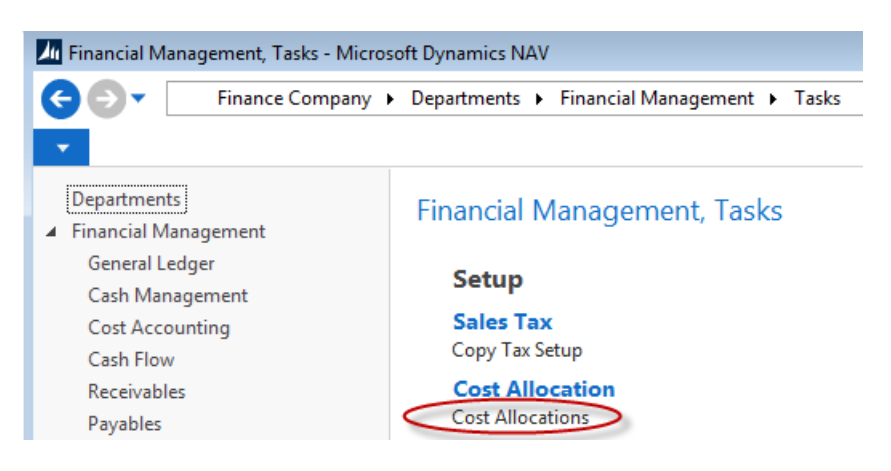

2. The Cost Allocations List Page is displayed. From here you may select to edit an existing Cost Allocation or create a new Cost Allocation.

| 📶 Edit - Cost Allo                                                                                | ocations                                                                       |                                                                                                    |                        |                                                                         | • <b>X</b> |
|---------------------------------------------------------------------------------------------------|--------------------------------------------------------------------------------|----------------------------------------------------------------------------------------------------|------------------------|-------------------------------------------------------------------------|------------|
| HOME                                                                                              | NAVIGATE                                                                       |                                                                                                    |                        |                                                                         | ?          |
| New View<br>List                                                                                  | Edit<br>List<br>Manage                                                         | Show Show as<br>as List Chart<br>View S                                                                                                    | Notes<br>Links         | Refresh                                                                 |            |
| Cost Allocat                                                                                      | tions •                                                                        | Type to filter                                                                                                    | (F3) Code              | ▼<br>No filters app                                                     | → v        |
|                                                                                                   |                                                                                |                                                                                                    |                        |                                                                         |            |
| Code                                                                                              | ا<br>م                                                                         | Description                                                                                                    |                        | Total<br>Allocation %                                                   | Active     |
| Code<br>ALLOC1-GL A                                                                               | CCT, DIM A                                                                     | Description<br>Iloc 1 - GL Acct and Dim                                                                                                    |                        | Total<br>Allocation %<br>100.00                                         | Active     |
| Code<br>ALLOC1-GL AG<br>ALLOC2-GL, D                                                              | CCT, DIM A                                                                     | Description<br>Iloc 1 - GL Acct and Dim<br>Iloc 2 - GL Acct, Dim, and                                                                                                    | d Fund                 | Total<br>Allocation %<br>100.00<br>100.00                               | Active     |
| Code<br>ALLOC1-GL A<br>ALLOC2-GL, D<br>ALLOC3-GL,D                                                | CCT, DIM A<br>IM, FUND A<br>IM, FUND A                                         | Description<br>Iloc 1 - GL Acct and Dim<br>Iloc 2 - GL Acct, Dim, and<br>Iloc 3 - Fees, GL, Dim, Fui                                                                                        | d Fund<br>nd           | Total<br>Allocation %<br>100.00<br>100.00<br>100.00                     | Active     |
| Code<br>ALLOC1-GL A<br>ALLOC2-GL, D<br>ALLOC3-GL, D<br>ALLOC4-GL A                                | CCT, DIM A<br>IM, FUND A<br>IM, FUND A<br>CCT, DIM A                           | Description<br>Iloc 1 - GL Acct and Dim<br>Iloc 2 - GL Acct, Dim, and<br>Iloc 3 - Fees, GL, Dim, Fui<br>Iloc 4 - GL Acct, Test Fun                                                          | d Fund<br>nd<br>d Req  | Total<br>Allocation %<br>100.00<br>100.00<br>100.00                     | Active     |
| Code<br>ALLOC1-GL A<br>ALLOC2-GL, D<br>ALLOC3-GL,DI<br>ALLOC4-GL A<br>ALLOC5-DEPR                 | CCT, DIM A<br>MM, FUND A<br>IM, FUND A<br>IM, FUND A<br>CCT, DIM A<br>RE EXP A | Description<br>Iloc 1 - GL Acct and Dim<br>Iloc 2 - GL Acct, Dim, and<br>Iloc 3 - Fees, GL, Dim, Fur<br>Iloc 4 - GL Acct, Test Fun<br>Iloc 5 - Depreciation Exp                             | d Fund<br>nd<br>id Req | Total<br>Allocation %<br>100.00<br>100.00<br>100.00<br>100.00           | Active     |
| Code<br>ALLOC1-GL A<br>ALLOC2-GL, D<br>ALLOC3-GL,DJ<br>ALLOC3-GL A<br>ALLOC5-DEPR<br>ALLOC8-ALL 8 | CCT, DIM A<br>MIM, FUND A<br>IM, FUND A<br>CCT, DIM A<br>EE EXP A<br>B DIM A   | Description<br>Iloc 1 - GL Acct and Dim<br>Iloc 2 - GL Acct, Dim, and<br>Iloc 3 - Fees, GL, Dim, Fui<br>Iloc 4 - GL Acct, Test Fun<br>Iloc 5 - Depreciation Exp<br>Iloc 8 - All 8 Dimension | d Fund<br>nd<br>id Req | Total<br>Allocation %<br>100.00<br>100.00<br>100.00<br>100.00<br>100.00 | Active     |

- 3. To create a new Cost Allocation, click Home  $\rightarrow$  New. Enter a Code and Description to identify the allocation.
- 4. To define the allocation details, click Navigate  $\rightarrow$  Allocation Detail.

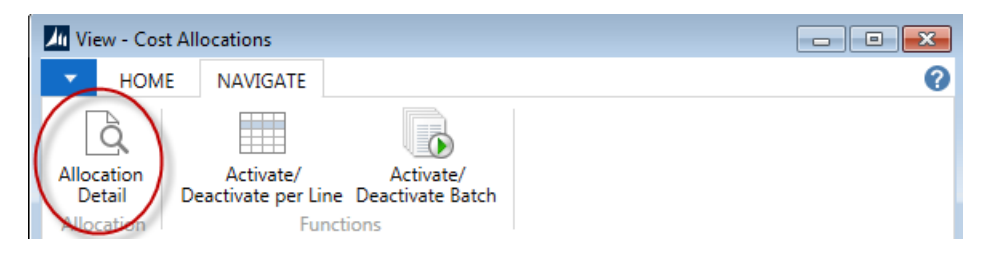

- 5. From the Cost Allocation Detail Page, input the details to define how you want to allocate amounts by. The following fields are available:
  - a. Allocation Code Code to identify the allocation that is being created or updated.
  - b. Account Number Input the G/L Accounts you want to allocate by.
  - c. **Account Name** G/L Account Name which will automatically flow once an Account Number is selected.
  - d. Fund No. Input the Funds you want to allocate by.
  - e. **Dimensions** Input the Dimensions you want to allocation by. The value that displays is dependent upon how your Dimensions are defined. Up to 8 Dimensions can be defined for each allocation line.
  - f. Allocation % Input the % you want to allocate each line by.

| Li Edit - Cos | t Allocation Detail    | - ALLOC3-GL, DIM, FUND          |               |                    |                                |           |              |           |                     |                     | × |
|---------------|------------------------|---------------------------------|---------------|--------------------|--------------------------------|-----------|--------------|-----------|---------------------|---------------------|---|
| - HON         | 1E                     |                                 |               |                    |                                |           |              |           |                     |                     | 0 |
| New New       | View<br>List<br>Manage | elete Show Show as as List View | OneNote Notes | Links Refr         | esh Clear Fi<br>Filter<br>Page | ind       |              |           |                     |                     |   |
| Cost Allo     | ocation Detai          | il -                            |               |                    |                                |           |              |           | Type to filter (F3) | Allocation Code 🔹 🚽 | • |
| Alloc<br>Code | Account No.            | Account Name                    | Fund No.      | Department<br>Code | Project Code                   | GL Branch | Allocation % | Grant SD5 | SD6                 | SD7 SD8             | J |
| ALLOC3-       | <u>G</u> 480000        | Handling Fee Income             | UR            | 4620               | KS-CSFP                        | ТОР       | 20.00        |           |                     |                     |   |
| ALLOC3-       | G 480000               | Handling Fee Income             | UR            | 4620               | MO-CSFP                        | KAN       | 20.00        |           |                     |                     |   |
| ALLOC3-       | G 480000               | Handling Fee Income             | UR            | 4620               | MO-SFSP                        | KAN       | 20.00        |           |                     |                     |   |
| ALLOC3-       | G 480000               | Handling Fee Income             | UR            | 4620               | KS-SFSP                        | ТОР       | 20.00        |           |                     |                     |   |
| ALLOC3-       | G 480000               | Handling Fee Income             | UR            | 4620               | KS-CACFP                       | KAN       | 20.00        |           |                     |                     |   |
|               |                        |                                 |               |                    |                                |           |              |           |                     |                     |   |

6. Once the allocation details are defined, click OK. This will take you back to the Cost Allocations Page where you can view the Total Allocation % and whether or not the allocation is Active. Please note that you will not be able to Activate or use the allocation until the Total Allocation % equals 100.

| Cost Allocations 🔹   | Type to filter (F3)              | Code 👻                  | <b>→</b> |
|----------------------|----------------------------------|-------------------------|----------|
|                      |                                  | No filters app          | lied     |
| Code                 | Description                      | Total A<br>Allocation % | ctive    |
| ALLOC1-GL ACCT, DIM  | Alloc 1 - GL Acct and Dim        | 100.00                  | <b>V</b> |
| ALLOC2-GL, DIM, FUND | Alloc 2 - GL Acct, Dim, and Fund | 100.00                  | <b>V</b> |
| ALLOC3-GL, DIM, FUND | Alloc 3 - Fees, GL, Dim, Fund    | 100.00                  | <b>v</b> |

- 7. To edit an allocation, click Navigate  $\rightarrow$  Allocation Detail.
- Once the Total Allocation % equals 100, you can activate the allocation by selecting Navigate
   → Functions → Activate/Deactivate per Line or Activate/Deactivate per Batch. Select
   Activate/Deactivate per Line to activate or deactivate a single allocation and
   Activate/Deactivate per Batch to activate or deactivate a batch or more than one allocation at
   once. The Active field will be toggled once the allocation has been activated.

| Lit - Cost Allocations                                                                                      | - • • |
|----------------------------------------------------------------------------------------------------|-------|
| HOME NAVIGATE                                                                                               | ?     |
| Allocation<br>Detail<br>Allocation<br>Detail<br>Allocation<br>Activate/<br>Peactivate per Line<br>Functions |       |

9. A warning message will pop up if un-posted transactions are associated with an allocation you are deactivating. If you select Yes to proceed with deactivating the allocation, this will also clear out or cancel the allocation that is associated with the un-posted transaction.

| Microsoft | Dynamics NAV                                                                                           |
|-----------|----------------------------------------------------------------------------------------------------|
| ?         | Unposted transactions found, linked to Cost Allocation Code<br>PHONE ALLOC.<br>Do you want to proceed? |
|           | Yes No                                                                                                 |

#### **Using Cost Allocations with Journals**

- 1. Cost Allocations can be used with General Journals, Agency Journals, Fixed Asset Journals, and Purchase Journals.
- 2. The Journals are entered like they normally would be. The only difference is an Allocation Code can be selected on the Journal Line. Please note that only Cost Allocations that are Active will display and can be selected from the Allocation Code field.

| Au Ec    | lit - General | Journal - DEF       | AULT-Defa                    | ault Journal                                |                |            |                      |                           |                   |             |                 |                 |                 |                    |                        |
|----------|---------------|---------------------|------------------------------|---------------------------------------------|----------------|------------|----------------------|---------------------------|-------------------|-------------|-----------------|-----------------|-----------------|--------------------|------------------------|
| •        | HOME          | ACTIONS             | NAVIG                        | ATE                                         |                |            |                      |                           |                   |             |                 |                 |                 |                    | 0                      |
| )<br>Del | ete Pos       | t Post and<br>Print | Get Sta<br>Gave a<br>A Dimen | andard Journal<br>is Standard Jou<br>isions | s<br>irnal     | Reconcile  | Apply<br>Automatical | Map Text to<br>Iy Account | Apply<br>Manually | Refresh     | Find            |                 |                 |                    |                        |
| Man      | age           |                     | Process                      |                                             | 0              | Category 4 |                      | Category 5                |                   | Pag         | ge              |                 |                 |                    |                        |
| Bat      | ch Name:      | DEFAULT             |                              | •                                           |                |            |                      |                           |                   |             |                 |                 |                 |                    |                        |
|          | Line No.      | Posting<br>Date     | Docum<br>No.                 | Account<br>Type                             | Account<br>No. | t Account  | Name                 | Description               |                   | Fund<br>No. | Departm<br>Code | Project<br>Code | Debit<br>Amount | Credit<br>Amount 🔺 | Amount Allocation Code |
|          | 10000         | 8/15/2014           | GJ-08342                     | G/L Account                                 | 505500         | Payroll T  | ax Expense           | Supplies for Cir          | cle of Hope       | UR          |                 |                 | 1,000.00        |                    | 1,000.00 PHONE ALLOC   |
|          | 20000         | 8/15/2014           | GJ-08342                     | G/L Account                                 | 505000         | Administ   | ration Allo          | Supplies for Cir          | cle of Hope       | UR          |                 |                 |                 | 1,000.00           | -1,000.00              |

- 3. The amount entered will be allocated based on the Allocation Code that is associated with the Journal Line with the following exceptions:
  - a. If a Fund No is not defined in the Cost Allocation, the entry will post based on the Fund No that is entered on the Journal Line.
  - b. If Dimensions are not defined in the Cost Allocation, the entry will post based on the Dimensions that are entered on the Journal Line (i.e. If Dimension 1 is not defined on the Cost Allocation, then all allocated journal lines will contain the Dimension 1 value from the journal line).
- 4. Once the Journal is posted, the amounts will be split out based on the allocation that is associated with the line. During posting, the Allocation Code associated with the transactions flows to the G/L Entries for ease of reference. The below example shows how the \$1,000 Payroll Tax is split out across nine different Departments based on the percentages defined in the ALLOC1-GL ACCT, DIM Cost Allocation. Please note that Fund UR posted based on what was entered on the Journal Line because a Fund was not defined in the allocation.

| Miew - Gener             | al Ledger Entri | ies - 566500 Te       | lephone Service: Mobile |          |                    |                             |                    | - • •             |
|--------------------------|-----------------|-----------------------|-------------------------|----------|--------------------|-----------------------------|--------------------|-------------------|
| <ul> <li>HOME</li> </ul> | ACTIONS         | NAVIGAT               | E                       |          |                    |                             |                    | 0                 |
| Q.                       |                 |                       |                         |          |                    |                             |                    |                   |
| Docu                     | ument as L      | ist Chart             | Unervote Notes Links    | Filter   | Find               |                             |                    |                   |
| Process                  |                 | View                  | Show Attached           | Page     |                    |                             |                    |                   |
| General Le               | dger Entri      | ies 🔹                 |                         |          |                    | Type to filter (F3)         | osting Date        | •   <b>&gt;</b> • |
|                          | -               |                       |                         |          |                    |                             | Filter: 4          | 506345068         |
| Posting<br>Date          | Document<br>No. | G/L<br>Account<br>No. | Description             | Fund No. | Department<br>Code | Project Debit Amoun<br>Code | t Credit<br>Amount | Amount I<br>I     |
| 8/15/2014                | GJ-08342        | 566500                | Payroll Tax Expense     | UR       | 1000               | 100.0                       | D                  | 100.00            |
| 8/15/2014                | GJ-08342        | 566500                | Payroll Tax Expense     | UR       | 3000               | 150.0                       | D                  | 150.00            |
| 8/15/2014                | GJ-08342        | 566500                | Payroll Tax Expense     | UR       | 4300               | 200.0                       | D                  | 200.00            |
| 8/15/2014                | GJ-08342        | 566500                | Payroll Tax Expense     | UR       | 4820               | 300.0                       | D                  | 300.00            |
| 8/15/2014                | GJ-08342        | 566500                | Payroll Tax Expense     | UR       | 4840               | 250.0                       | D                  | 250.00            |
| 8/15/2014                | GJ-08342        | 505000                | Payroll Tax Expense     | UR       |                    |                             | 1,000.00           | -1,000.00         |
|                          |                 |                       |                         |          |                    |                             |                    |                   |

## **Using Cost Allocations with Agency Documents**

- 1. Cost Allocations can be used with Agency Orders, Agency Invoices, Agency Return Orders, and Agency Credit Memos.
- 2. The Agency Documents are entered like they normally would be. The only difference is an Allocation Code can be selected on the Agency Document Line. Please note that only Cost Allocations that are Active will display and can be selected from the Allocation Code field.

| AO-00489 · Les    | ssee 1 | 1 for Leased Stora   | ige      |                    |           |                 |          |           |                                          |
|-------------------|--------|----------------------|----------|--------------------|-----------|-----------------|----------|-----------|------------------------------------------|
| Туре Мо           | 0.     | Description          | Fund No. | Department<br>Code | GL Branch | Project<br>Code | Quantity | Unit Fees | Line Amount Allocation Code<br>Excl. Tax |
| i/L Account 👻 482 | 2000   | Cold Storage Revenue | UR       | 100                |           |                 | 1        | 750.00    | 750.00 ALLOC3-GL, DIM, FUND              |

3. The amount entered will be allocated based on the Allocation Code that is associated with the Agency Document Line with the following exceptions:

- a. If a Fund No is not defined in the Cost Allocation, the entry will post based on the Fund No that is entered on the Agency Document Line.
- b. If Dimensions are not defined in the Cost Allocation, the entry will post based on the Dimensions that are entered on the Agency Document Line (i.e. If Dimension 1 is not defined on the Cost Allocation, then all allocated journal lines will contain the Dimension 1 value from the journal line).
- 4. Once the Agency Document is posted, the amounts will be split out based on the allocation that is associated with the line. During posting, the Allocation Code associated with the transactions flows to the G/L Entries for ease of reference. The below example shows how the \$750 Handling Fee is split out across five different Projects based on the percentages defined in the ALLOC3-GL,DIM,FUNDCost Allocation. Please note that Fund UR posted based on what was not defined in the allocation vs. Fund UR that was entered on the line.

| G | ieneral l     | Leo | dger Entr     | ies 🔹                 | Type to fi          | lter (F3) Post | ting Date          | -   -> V        |              |                    |          |
|---|---------------|-----|---------------|-----------------------|---------------------|----------------|--------------------|-----------------|--------------|--------------------|----------|
|   |               |     |               |                       |                     |                |                    |                 |              | Filter: AI-00007 • | 12/31/13 |
|   | Posti<br>Date | *   | Docu<br>No. 🔺 | G/L<br>Account<br>No. | Description         | Fund No.       | Department<br>Code | Project<br>Code | Debit Amount | Credit<br>Amount   | Amount   |
|   | 12/31/201     | 3   | AI-00007      | 480000                | Handling Fee Income | UR             | 4620               | KS-CSFP         |              | 150.00             | -150.00  |
|   | 12/31/201     | 3   | AI-00007      | 480000                | Handling Fee Income | UR             | 4620               | MO-CS           |              | 150.00             | -150.00  |
|   | 12/31/201     | 3   | AI-00007      | 480000                | Handling Fee Income | UR             | 4620               | MO-SFSP         |              | 150.00             | -150.00  |
|   | 12/31/201     | 3   | AI-00007      | 480000                | Handling Fee Income | UR             | 4620               | KS-SFSP         |              | 150.00             | -150.00  |
|   | 12/31/201     | 3   | AI-00007      | 480000                | Handling Fee Income | UR             | 4620               | KS-CA           |              | 150.00             | -150.00  |
|   | 12/31/201     | 3   | AI-00007      | 130000                | Invoice AI-00007    | UR             |                    |                 | 750.00       |                    | 750.00   |
|   |               |     |               |                       |                     |                |                    |                 |              |                    |          |

5. If an Agency Document is created using the Copy Document function, the Allocation Code that is associated with the original Document will copy along with the amount and other parameters.

## **Using Cost Allocations with Purchase Documents**

- 1. Cost Allocations can be used with Purchase Orders, Purchase Invoices, Purchase Return Orders, and Purchase Credit Memos.
- 2. The Purchase Documents are entered like they normally would be. The only difference is an Allocation Code can be selected on the Purchase Document Line. Please note that only Cost Allocations that are Active will display and can be selected from the Allocation Code field.

| General       |          |                   |             |                |              |                 | PUR | -1206 V000096                 | 8/18/2014                   | Open               | ۲  |
|---------------|----------|-------------------|-------------|----------------|--------------|-----------------|-----|-------------------------------|-----------------------------|--------------------|----|
| Lines         |          |                   |             |                |              |                 |     |                               |                             | *                  | ^  |
| 🗲 Functions 👻 | 🖩 Line 🔹 | Hind Filter       | K Clear     | Filter         |              |                 |     |                               |                             |                    |    |
| Туре          | No.      | Description       | Fund<br>No. | Depart<br>Code | GL<br>Branch | Project<br>Code | Qua | Direct Unit<br>Cost Excl. Tax | Line<br>Amount<br>Excl. Tax | Allocation<br>Code | )Î |
| G/L Account   | 566000   | Telephone Service | TR          |                |              |                 | 1   | 5,000.00                      | 5,000.00                    | PHONE ALL.         | /  |

#### PUR-1206 · Southwestern Bell Telephone

- 3. The amount entered will be allocated based on the Allocation Code that is associated with the Purchase Document Line with the following exceptions:
  - a. If a Fund No is not defined in the Cost Allocation, the entry will post based on the Fund No that is entered on the Purchase Document Line.
  - b. If Dimensions are not defined in the Cost Allocation, the entry will post based on the Dimensions that are entered on the Purchase Document Line (i.e. If Dimension 1 is not defined on the Cost Allocation, then all allocated journal lines will contain the Dimension 1 value from the journal line).
- 4. Once the Purchase Document is posted, the amounts will be split out based on the allocation that is associated with the line. During posting, the Allocation Code associated with the transactions flows to the G/L Entries for ease of reference. The below example shows how the \$5,000 Phone Expense is split out across five different Departments based on the percentages defined in the PHONE ALLOC Cost Allocation. Please note that Fund UR posted based on what was not defined in the allocation vs. Fund TR that was entered on the line.

| 6 | General Le      | daer Entri      | es T                  |                           | Type to f | <b>▼</b>   →       | ~               |              |                  |         |      |
|---|-----------------|-----------------|-----------------------|---------------------------|-----------|--------------------|-----------------|--------------|------------------|---------|------|
|   |                 | ager Ena        |                       |                           |           |                    |                 |              | Filter: 450      | 6945080 |      |
|   | Posting<br>Date | Document<br>No. | G/L<br>Account<br>No. | Description               | Fund No.  | Department<br>Code | Project<br>Code | Debit Amount | Credit<br>Amount | Amo     | unt  |
|   | 8/18/2014       | PUR-1206        | 566500                | Telephone Service: Mobile | UR        | 1000               |                 | 500.00       |                  | 50      | 0.00 |
|   | 8/18/2014       | PUR-1206        | 566500                | Telephone Service: Mobile | UR        | 3000               |                 | 750.00       |                  | 75      | 0.00 |
|   | 8/18/2014       | PUR-1206        | 566500                | Telephone Service: Mobile | UR        | 4300               |                 | 1,000.00     |                  | 1,00    | 0.00 |
|   | 8/18/2014       | PUR-1206        | 566500                | Telephone Service: Mobile | UR        | 4820               |                 | 1,500.00     |                  | 1,50    | 0.00 |
|   | 8/18/2014       | PUR-1206        | 566500                | Telephone Service: Mobile | UR        | 4840               |                 | 1,250.00     |                  | 1,25    | 0.00 |
|   | 8/18/2014       | PUR-1206        | 200000                | Invoice PUR-1206          | UR        |                    |                 |              | 5,000.00         | -5,00   | 0.00 |
|   | 8/18/2014       | PUR-1206        | 139000                | Telephone Service: Mobile | UR        | 1000               |                 |              | 500.00           | -50     | 0.00 |
|   | 8/18/2014       | PUR-1206        | 139000                | Telephone Service: Mobile | UR        | 3000               |                 |              | 750.00           | -75     | 0.00 |
|   | 8/18/2014       | PUR-1206        | 139000                | Telephone Service: Mobile | UR        | 4300               |                 |              | 1,000.00         | -1,00   | 0.00 |
|   | 8/18/2014       | PUR-1206        | 139000                | Telephone Service: Mobile | UR        | 4820               |                 |              | 1,500.00         | -1,50   | 0.00 |
|   | 8/18/2014       | PUR-1206        | 139000                | Telephone Service: Mobile | UR        | 4840               |                 |              | 1,250.00         | -1,25   | 0.00 |
|   | 8/18/2014       | PUR-1206        | 139000                | Invoice PUR-1206          | UR        |                    |                 | 5,000.00     |                  | 5,00    | 0.00 |
|   |                 |                 |                       |                           |           |                    |                 |              |                  |         |      |

5. If a Purchase Document is created using the Copy Document function, the Allocation Code that is associated with the original Document will copy along with the amount and other parameters.

## **Related Topics:**

- 1. General Journal Overview
- 2. Agency Order Overview
- 3. Purchase Invoice Overview